Vangehuchten, L., Crespo M. (2011) Hacia una revisión interactiva de las tareas de expresión escrita mediante el uso de las herramientas de MS Office Word, <u>RedELE</u> 23 (october 2011)

lieve.vangehuchten@ua.ac.be y manuela.crespo@ua.ac.be

# Technische instructies:

Hieronder volgen de technische instructies voor een semi-automatische revisie in 3 fases van een oefening in schriftelijke vaardigheid. Voor deze revisie is de actieve medewerking van de leerling vereist. Zowel leerkracht als leerling benutten hiertoe de mogelijkheden van de functie "Review" van MS Word.

# 1. Instructies voor de leerling: revisie in 3 fases

**Fase 1**: Automatische verbetering van spelling en grammatica: "Spelling and Grammar" (vóór het indienen van de tekst).

Om deze Word-functie te gebruiken, is het nodig om het Spaanstalige woordenboek van Office te activeren.

1.1 Selecteer de hele tekst (CTRL + A) en ga naar Review/Language/Set Proofing languages/Spanish International Sort.

1.2 Om de optie synoniemen en antoniemen te gebruiken: selecteer het woord en ga naar **Review (Proofing)/ Tesaurus.** 

1.3 Om een controle te doen van de hele tekst vóór indiening (Spelling-Control), selecteer de tekst **(CTRL + A)** en ga naar **Review/ Spelling and Grammar.** Spellingsfouten worden standaard aangeduid in het rood, fouten tegen syntaxis in het groen.

**Fase 2**: Teruggave van de tekst na revisie (2de indiening).

Voor de revisie van je tekst gebruikt je docent de volgende Word tools: **"Comments" en "Track changes"** (Voor meer info over deze tool, zie http://office.microsoft.com/training/training.aspx?AssetID=RC011600131033).

2.1 Het is de bedoeling dat je de commentaren van je docent gebruikt om je tekst zelf te verbeteren. Om alle commentaren en opmerkingen zichtbaar te maken, is het nodig dat de opties **Comments** en **Insertions and Deletions** geactiveerd zijn in de rubriek **Review**. Indien dit niet het geval is, ga naar **Review/Show Markup** en selecteer **Comments** e **Insertions and Deletions**.

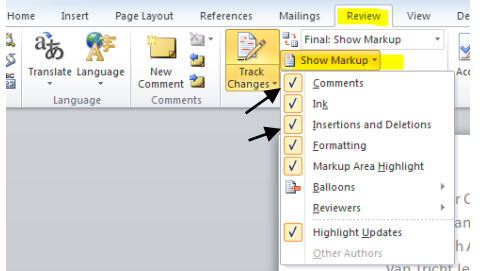

2.2 Opdat jouw verbeteringen opgenomen worden in de tekst, is het nodig dat je in de rubriek **Review** de optie **Track Changes** aanklikt.

| Refe                | erences          | Mailings                   | Review                                                  | View |
|---------------------|------------------|----------------------------|---------------------------------------------------------|------|
| ] →<br>]]<br>]<br>s | Track<br>Changes | Final:<br>Show M<br>Review | Show Marku<br>Markup <del>*</del><br>ing Pane *<br>king | ib 🗼 |

Breng nu je verbeteringen aan **zonder de commentaren van de docent te verwijderen.** Jouw verbeteringen krijgen een andere kleur.

Het is raadzaam met het volgende rekening te houden:

- breng verbeteringen aan **op** de fout zelf, zonder een nieuw woord in te geven. Op die manier bekom je een nette finale versie, zonder fouten of herhalingen.

- Om een minder druk beeld te bekomen, kan je de opties "Track Change" en

"Comments" als volgt aanpassen: **Insertions:** Color only Deletions, **Strikethrough Balloons:** only for comments/formatting.

- Bij meer dan één reviewer is het mogelijk om de commentaren per reviewer te selecteren: **Review/Show Markup/Reviewers.** 

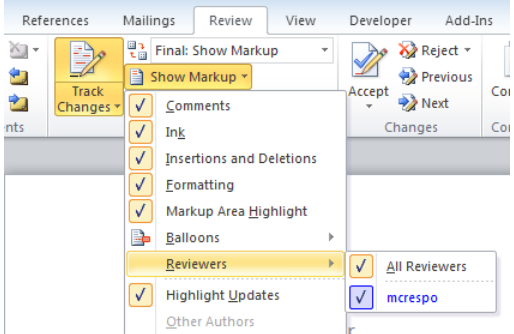

Op deze manier bekom je een rechtermarge die minder vol "balloons" staat. Om de optie **Track Changes** te desactiveren, dien je deze opnieuw aan te klikken.

### Fase 3: Finale versie

Je docent zal je je tekst terug bezorgen met de laatste verbeteringen. Om een finale versie te bekomen, zonder comments en met integratie van de laatste verbeteringen, ga naar de rubriek **Review** en selecteer **Final**.

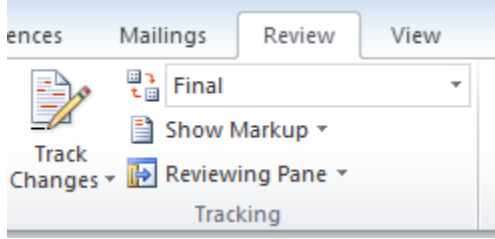

Je kan opnieuw de versie met comments en verbeteringen bekijken door *Final Showing Markup* te selecteren.

### 2. Instructies voor de docent: het aanmaken van macro's

Een macro betreft de automatische activering van een repetitieve actie, in dit geval commentaren van taalkundige aard. Deze commentaren zijn suggesties voor revisie, die met één klik in de marge van de tekst verschijnen, zoals in het voorbeeld:

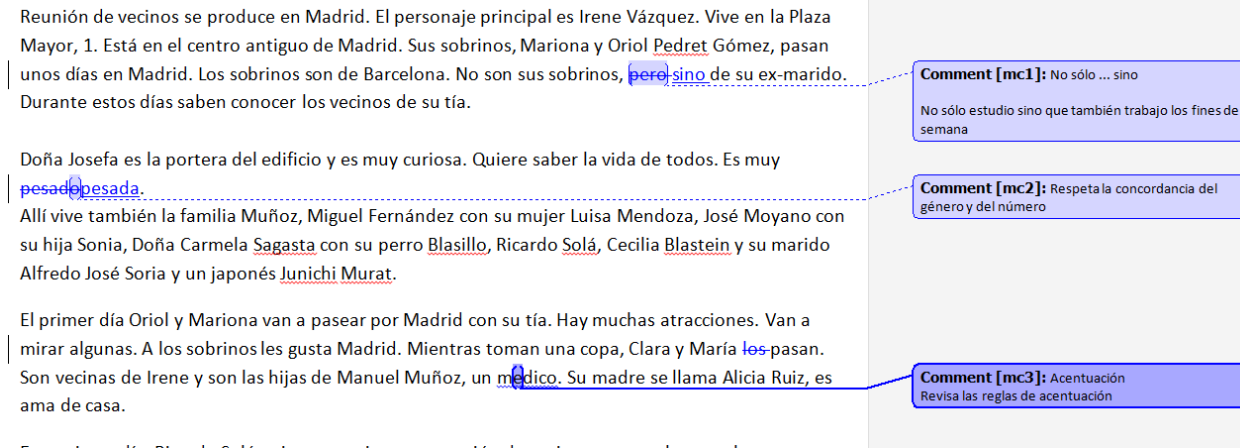

Raadgevingen op voorhand:

- Stel op voorhand een lijst op van mogelijke commentaren. Deze lijst kan uiteraard aangepast worden in een latere fase. Op deze manier wordt er homogeniteit en eenvormigheid bekomen, wat het begrip van de commentaren voor de studenten vergemakkelijkt. Een voorbeeld voor het Spaans bevindt zich in de appendix.
- Houd de commentaren positief en constructief. Vermijd de formulering "incorrect" of "fout".
- Vermeld het waarom van de commentaar, bv. door toekenning van een grammaticale benaming, vergezeld van een voorbeeld: "acentuación: mi/mí".
- Spreek af met je collega's om de commentaren te stroomlijnen qua terminologie en inhoud.

Technische instructies voor aanmaak van macro's :

Deze instructies gelden voor MS Word 2010 en hogere versies. Voor vroegere versies, zie <u>Word 2003 to Word 2007 command reference guide</u>. Voor MS Word 2007 gelden de instructies tot en met stap 2. Vanaf stap 3 verschillen ze enigszins.

Stap 1:

- Ga na of je pc het aanmaken van macro's toelaat: File/Options/Trust Center/Macro Settings.

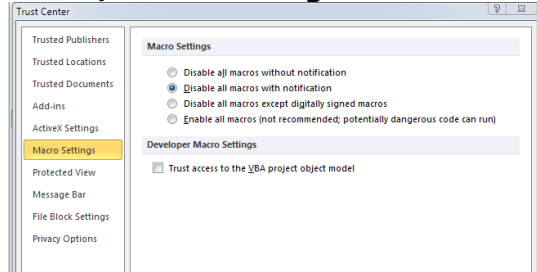

- Ga na of de rubriek **Developer** zichtbaar is. Indien dit niet het geval is, ga naar **File/Options/Trust Center/Customize Ribbon** en selecteer **Developer**; Klik **OK**.

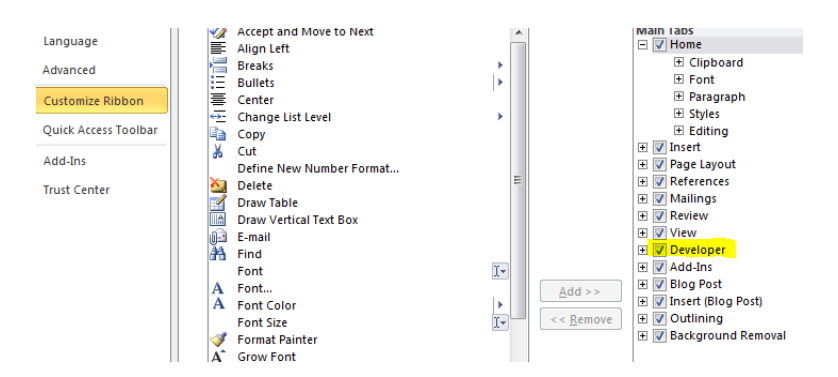

Stap 2: Het aanmaken van een macro

2.1 Open om het even welk document in MS Word.

2.2 Ga naar de rubriek Developer en selecteer de functie Record Macro.

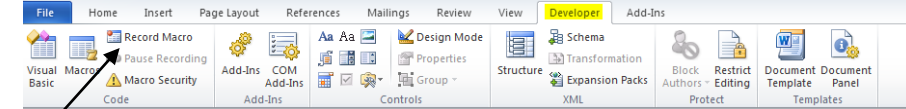

2.3 Schrijf een naam in het veld **Macro name**. Zorg ervoor dat commentaren die tot dezelfde categorie behoren (bv. Stijl, Lexicon, Grammatica, Spelling, etc.) met dezelfde identificatieletter beginnen, zodat het makkelijker is om ze te ordenen. Twee of meer woorden moeten aan elkaar worden geschreven. Activeer de functie **Store macro in** in de rubriek **All Documents (Normal.dotm)**.

2.4 Klik OK om het aanmaken van de macro te beginnen

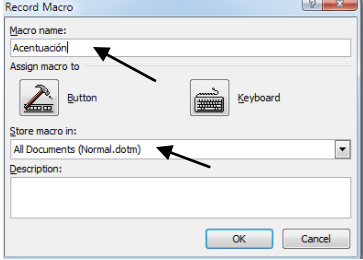

Stap 3: Het opnemen van een macro

Tijdens het opnemen van een macro worden alle handelingen die we uitvoeren via het klavier of de muis geregistreerd. Voor onze taalkundige commentaren volgen we de volgende stappen:

3.1 Ga naar de rubriek **Review** 

3.2 Selecteer **New Comment** (het laatste woord van het document zal automatisch geselecteerd worden).

3.3 **Schrijf de tekst** voor de commentaar. Bijvoorbeeld: *Beklemtoning: Kijk de regels na voor beklemtoning.* Indien gewenst, is het mogelijk om nadien de commentaar aan te passen.

3.4 Ga naar de rubriek **Developer** en selecteer **Stop Recording**.

De eerste macro is nu klaar. Herhaal dit proces tot alle macro's zijn opgenomen.

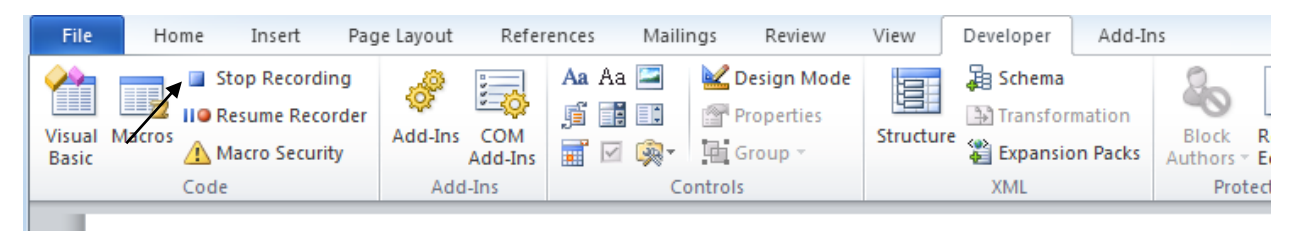

**<u>Stap 4</u>**: Macro's zichtbaar maken op de Toolbar. 4.1 Ga naar **File/Options/Customize Ribbon.** 4.2 Selecteer **Macros** in het uitklapmenu.

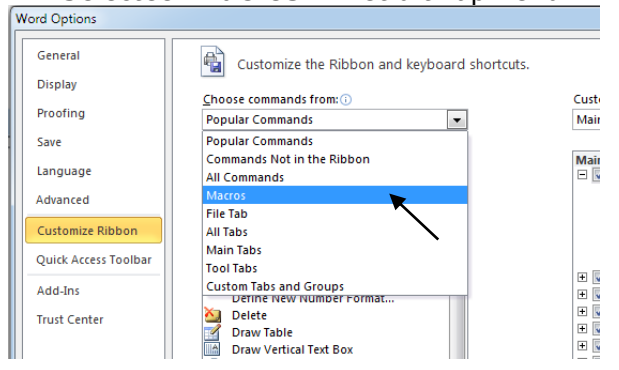

4.3 Klik op **Macros.** Je krijgt nu een lijst te zien van alle macro's die zijn opgenomen.

Selecteer de gewenste **macro**. Bijvoorbeeld Normal.NewMacros.Acentuación.

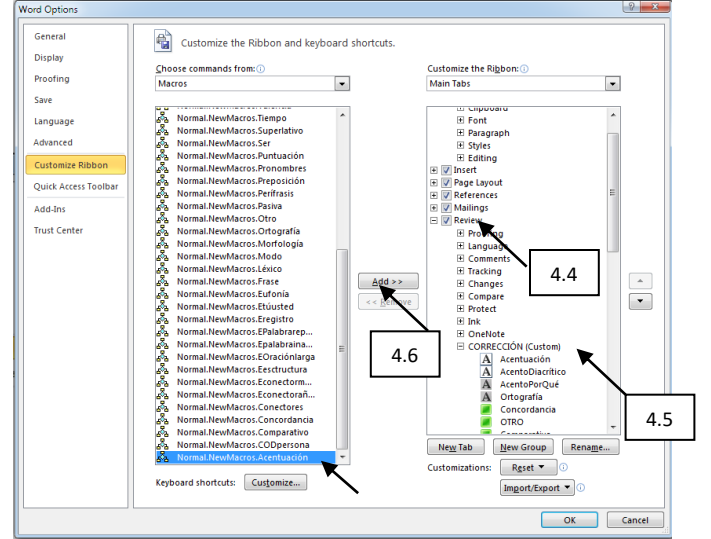

4.4 Selecteer in de rechterkolom de rubriek waarin je de Macro's wil zetten, bv. Review. Klik dan op **Review**.

4.5 Creëer dan een subgroep met **New Tab**, bv. **Corrección**, en selecteer deze subgroep.

4.6 Klik op **Add** in het midden van het scherm. De macro is un toegevoegd aan de subgroep Corrección in de rubriek Review.

4.7 Klik op **Rename** om de naam van de macro af te korten en **kies een symbool** ter identificatie. Het is aangewezen om commentaren van één categorie hetzelfde symbool te geven, aangezien dit duidelijker is.

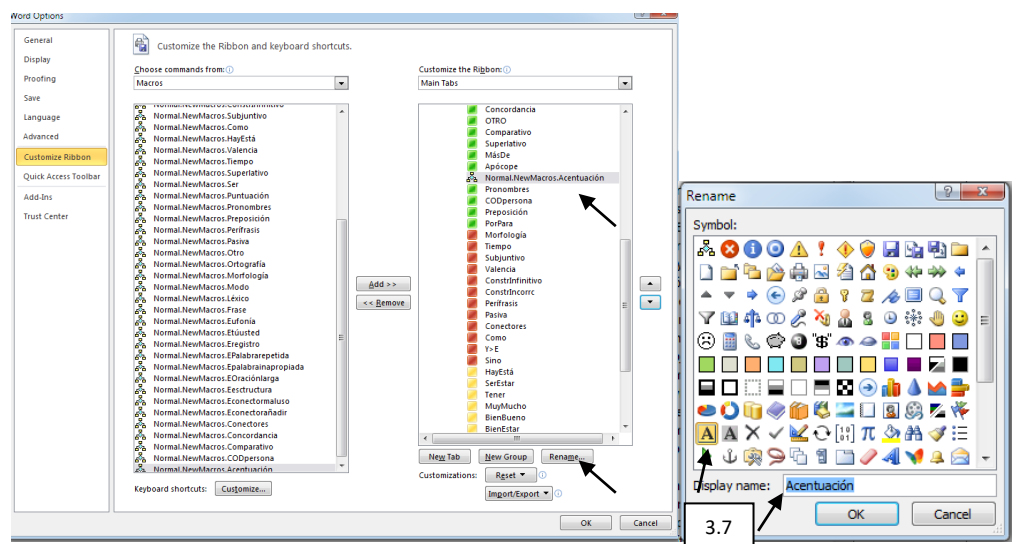

#### Pulsa **ok**.

Un verschijnt de macro Acentuación in de rubriek Review in alle Word-documenten.

| File Ho                       | ome Insert Pag     | e Layout Refe  | erences Mailings Review               | /iew | Developer Add-I | ns           |                                     |                 |                       |
|-------------------------------|--------------------|----------------|---------------------------------------|------|-----------------|--------------|-------------------------------------|-----------------|-----------------------|
| ABC                           | ał 🎼 🎼             | × 🖄 👘          | Final: Show Markup                    | -    | 🍌 🗞 Reject 🔻    |              |                                     | N               | A A 🖉 🖉 🖉 🖉 🖉 🖉 🖉 🖉   |
| V 🗸                           | as A               | <b>1</b>       | Show Markup 👻                         |      | 🗹 🐳 Previous    |              |                                     | 600             | A 🖉 🖉 🖉 🖉 🖉 🖉 🖉 🖉 🖉 🖉 |
| Spelling & ABC<br>Grammar 123 | Translate Language | New<br>Comment | Track<br>Changes - 🔂 Reviewing Pane - |      | Accept          | Compare<br>* | Block Restrict<br>Authors * Editing | Linked<br>Notes |                       |
| Proofing                      | Language           | Comments       | Tracking                              |      | Changes         | Compare      | Protect                             | OneNot          | e CORRECCIÓN          |

#### Herhaal **stappen 1-3** voor elk van de macro's.

Hieronder zie je een voorbeeld van een eindresultaat (in de rubriek Review,

subgroep Corrección):

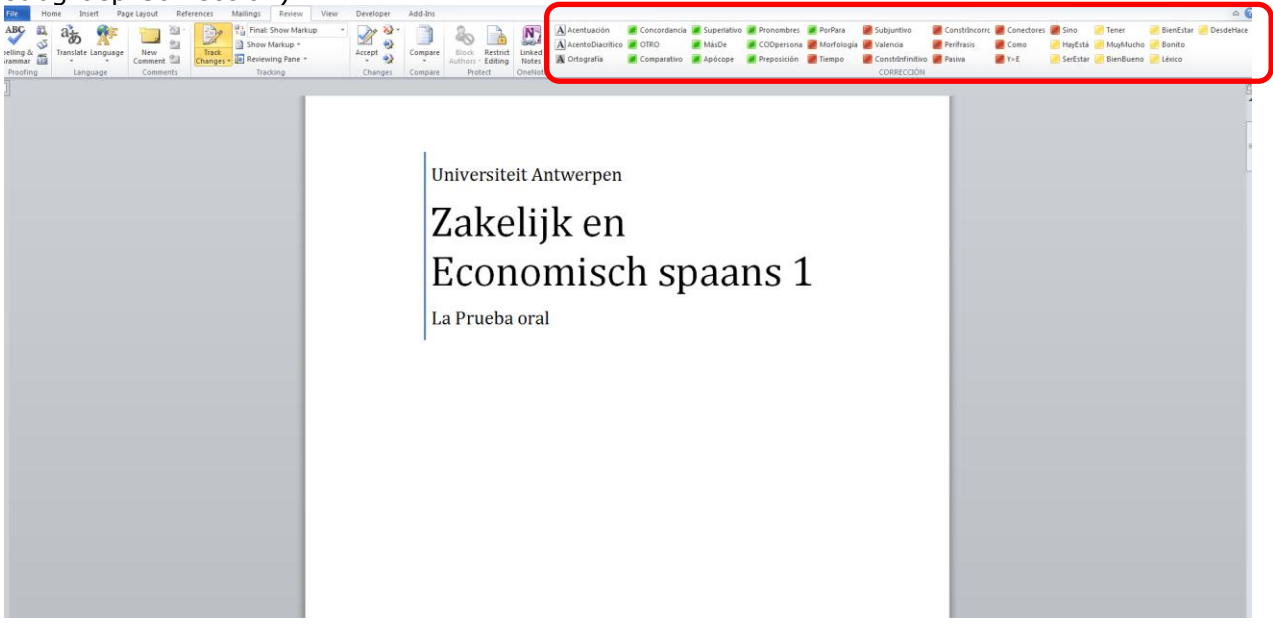

### **Technische referenties MS Office:**

Macros office 2007: http://office.microsoft.com/en-us/word/HA100997691033.aspx (5 oktober 2011) Enable Macros: <u>http://office.microsoft.com/en-us/word/HA100310711033.aspx</u> (5 oktober 2011) Word 2003 to Word 2007 command reference guide: <u>http://office.microsoft.com/en-us/word/HA100744321033.aspx?pid=CH100487431033</u> (5 oktober 2011) Uso de las herramientas "Comment" y "Track Changes": <u>http://office.microsoft.com/training/training.aspx?AssetID=RC011600131033</u> (5 oktober 2011)

# Appendix

Voorbeeld van een lijs van 'Comments'

| 1.  | ILÉXICO                                  | Artes            | C        | comment [MC1]: Léxico: consulta un                                                            |
|-----|------------------------------------------|------------------|----------|-----------------------------------------------------------------------------------------------|
| 2.  | 2EUFONIA                                 |                  | Ľ        | iccionario, por ej. en www.nae.es                                                             |
| 3.  | BORTOGRAFIA                              |                  | C tr     | comment [MC2]: Por razones deeufonía Y se<br>ransforma en E delante de I O se transforma en U |
| 4.  | ACENTOS                                  | 1.               | d        | elante de o                                                                                   |
| 5.  | POSESIVOS                                | N) N             | ſ        | comment [MC3]: Ortografia errónea: consulta un                                                |
| 6.  | APOCOPE                                  | 1.35             | d        | iccionario, por ej. www.rae.es                                                                |
| 7.  | COCORDACIA                               | 10               | C        | omment [MC4]: Acentuación incorrecta                                                          |
| 8.  | COMPARATIVO                              | 14               | <b>C</b> | omment [MC5]: Posesivo incorrecto                                                             |
| 9.  | SUPERLATIVO                              | (N)              | ÌC       | omment [MC6]: Apócope del adjetivo.Ej:                                                        |
| 10. | OTRO]                                    | 68               | p        | rimer piso/piso primero                                                                       |
| 11. | PREPOSICION                              | N.               | Ċ        | omment [MC7]: Respeta la concordancia del                                                     |
| 12. | A CD DIRECTO                             | MN               | , je     | enero y dei numero                                                                            |
| 13. | PRONOMBRES                               | SS               | N        | Comment [MC8]: Comparativo incorrecto:<br>Iásque, Menosque, Tan(to)()como                     |
| 14. | VALENCIA                                 | $\mathbb{N}^{1}$ | ∊        | Comment [MCO]: Superlative in acceste Fir La                                                  |
| 15. | HAY/[TIENE]                              | $\mathbb{N}$     | e        | mpresa la más importante del mundo.                                                           |
| 16. | SER/ESTAR                                | 80V              | Ťc       | omment [MC10]: 'Otro' NO se puede combinar                                                    |
| 17. | CONJUGACIÓN                              |                  | c        | on el artículo indefinido 'un/una', sino que se utiliza                                       |
| 18. | TIEMPO                                   | 144              | 1        | 010                                                                                           |
| 19. | MODO/INDICATIVO/SUBJUNTIVO               | 635              | C        | comment [MC11]: Preposición o locución<br>renosicional incorrecta. Consulta un di coionario   |
| 20. | PERÍFRASIS                               | 걸음               | p        | or ej. www.rae.es                                                                             |
| 21. | SER/ESTAR ADJETIVO_SUTANTIVO+ INFINITIVO | 88               | Ĩc       | omment [MC12]: Cuando el COD es una                                                           |
| 22. | CONECTORES                               | 82               | p        | ersona determinada, es necesario expresar la<br>caporición "A" del mtade arte COD             |
| 23. | ORACIÓN Orden frase                      |                  | ÷        | Persicial A delanedeeste COD.                                                                 |
| 24. | No sólo sino                             | 883              | Ľ        | .omment [MC13]: Pronombreincorrecto                                                           |
| 25. | pasiva                                   |                  | C        | comment [MC14]: Valencia del verbo incorrecta:<br>onsulta un diccionario, por ei, www.rae.es  |
| 26. | PUNTUACION                               | \$\$\$£          | $\geq$   | amment [MC1E], U., Time, R. P. M. Miller                                                      |
|     |                                          | ana san          |          |                                                                                               |

Comment [MC19]: Modo verbal Indicativo/Subjuntivo

Comment [MC16]: Ser/Estar

Comment [MC20]: Estructura i. Perífrasis

Comment [MC17]: Conjugación verbal incorrecta Comment [MC18]: Tiempo verbal

Comment [MC21]: Ser/Estar+Adjetivo + Infinitivo. Ej: Es importante aumentar la producción.

Comment [MC22]: Conector de discurso erróneo. Consulta un diccionario, por ej. www.rae.es

Comment [MC23]: Orden en la frase

Comment [MC24]: Estructura i. Ej:No sólo...sino

Comment [MC25]: Voz pasiva

Comment [MC26]: Puntuación incorrecta